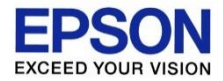

# Windows11에서 드라이버를 삭제하고 재설치한 이후 출력이 안 될 때 임시 조치 방법

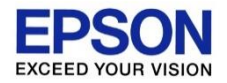

## [증상] 프린터 드라이버를 삭제한 이후에, 다시 프린터 드라이버를 설치하면, USB접속을 안내하면 화면(좌측)이 표시됨. 이때 프린터를 USB로 연결하면 프린터 감지 화면(우측)이 표시되지만, <u>이때 프린터 대기열 생성 처리가</u> <u>되지 않으며, 설치 과정이 멈춤.</u>

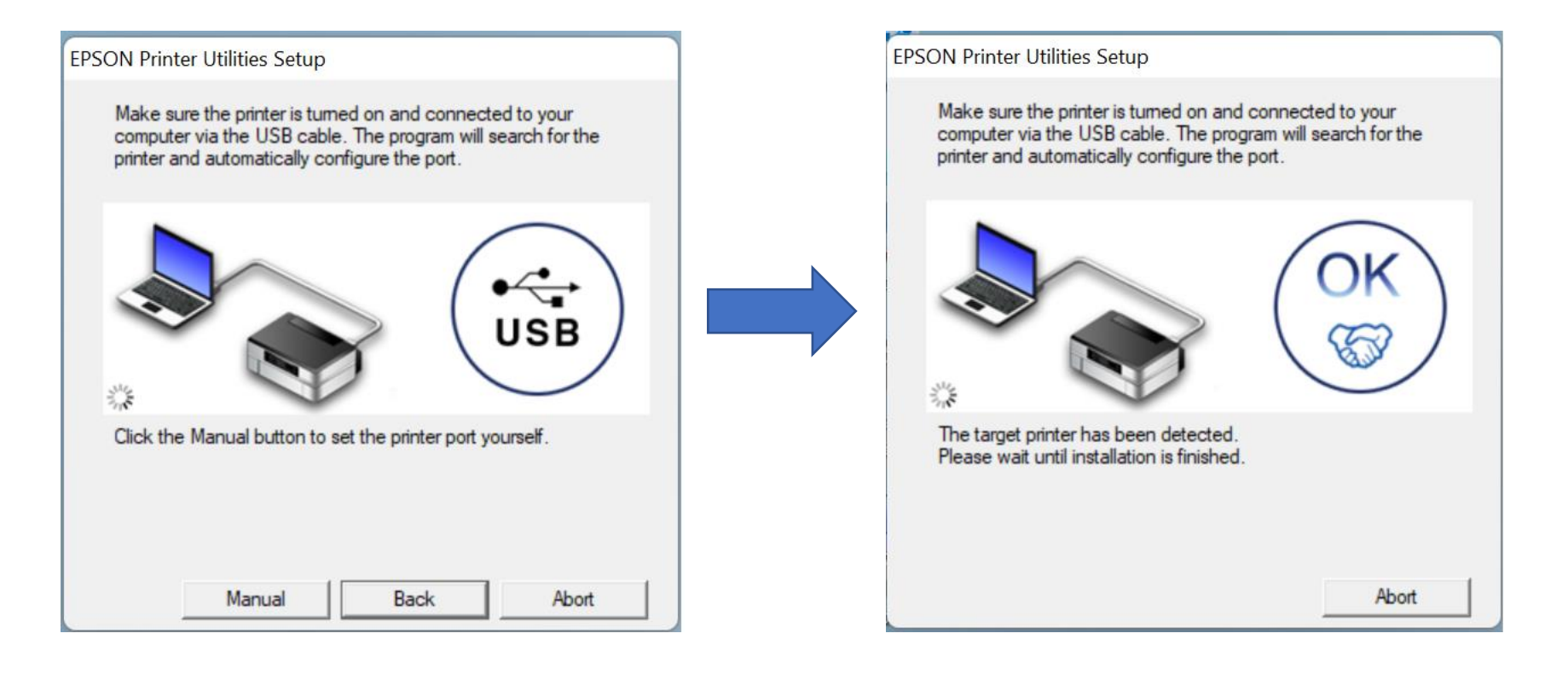

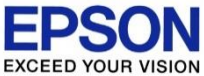

## [임시 조치 방법] Windows 11 OS 버전이 업데이트 되기 전까지, 아래 임시 조치 방법을 진행해 주세요. 먼저 www.epson.sn 또는 http://download.ebz.epson.net/dsc/search/01/search/ 에서 보유한 프린터 모델명을 검색하여 프린터 드라이버를 다운로드 받습니다.

다운로드 받은 프린터 드라이버 설치 파일을 실행합니다. 아래 창이 표시되면… ① USB 연결을 선택합니다. ② 확인 버튼을 클릭합니다. ③ 수동 버튼을 클릭합니다.

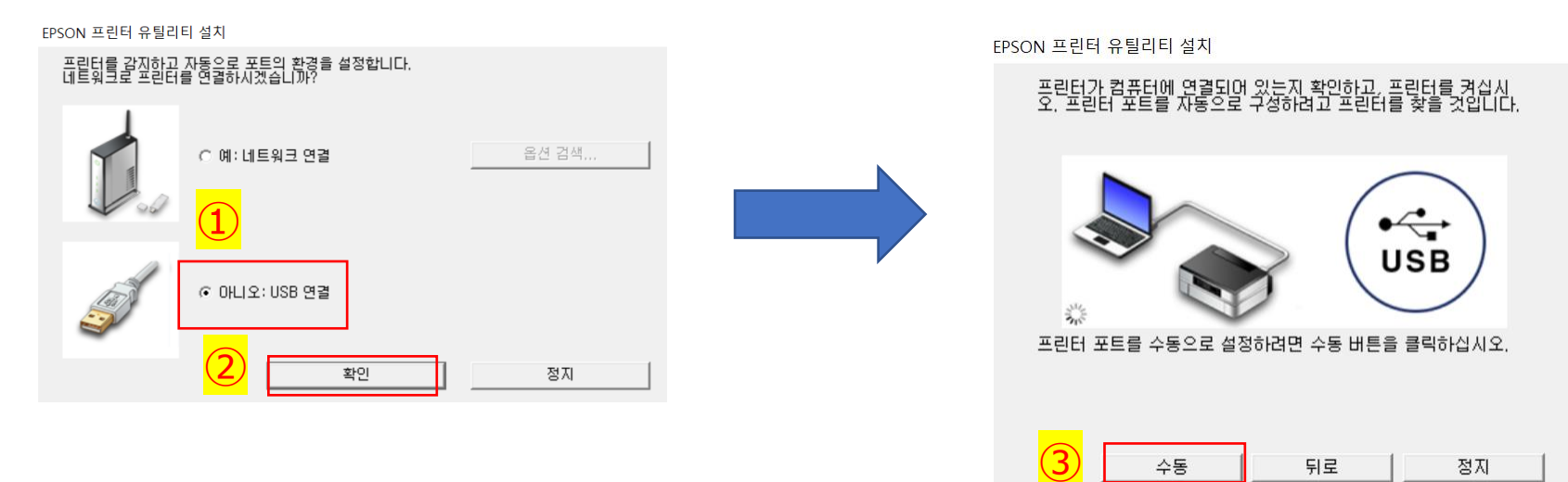

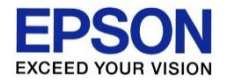

## [임시 조치] ① 아래 처럼 포트 선택 화면이 표시되면, LPT를 선택합니다. ② 확인 버튼을 클릭합니다.

#### EPSON 프린터 유틸리티 설치

|   | 사용 가능한 포트 목록에서 프린터 포트를 선택한 후 [확인] 버튼을 클릭<br>하십시오.                                                      |                                                                                                    |    |  |  |  |  |  |  |  |
|---|----------------------------------------------------------------------------------------------------|----------------------------------------------------------------------------------------------------|----|--|--|--|--|--|--|--|
| 1 | 현재 포트:<br>LPT1:(프린터 포트)                                                                                |                                                                                                    |    |  |  |  |  |  |  |  |
|   | 사용 가능한 포트:                                                                                             | 고리터 파트                                                                                                    |    |  |  |  |  |  |  |  |
|   | LPT2:<br>LPT3:<br>USB002<br>172, 16, 42, 159<br>172, 16, 42, 214<br>192, 168, 0, 20<br>192, 168, 0, 30 | 프린터 포트<br>프린터 포트<br>USB용 가상 프린터 포트<br>표준 TCP/IP 포트<br>표준 TCP/IP 포트<br>표준 TCP/IP 포트<br>표준 TCP/IP 포트<br>표주 TCP/IP 포트 | ~  |  |  |  |  |  |  |  |
|   |                                                                                                    | <mark>(2)</mark> ্র্রাণ্ড                                                                                          | 뒤로 |  |  |  |  |  |  |  |

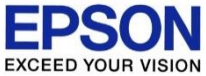

# [임시 조치] ① 프린터 드라이버 설치가 완료되면 제어판 > 장치 및 프린터에서 본인이 설치한 드라이버를 우 클릭합니다. ② 포트 탭에서 LPT로 되어있는 것을 USB00X로 변경합니다. ③ 확인 버튼을 클릭합니다. ④ 인쇄 테스트를 진행하여 정상적으로 출력되는지 확인 합니다.

|    | 🖶 EPSON AL-M320DN Advanced 속성 |                         |                              |                      |                  |       |         |            | >                 |       |     |  |
|----|-------------------------------|-------------------------|------------------------------|----------------------|------------------|-------|---------|------------|-------------------|-------|-----|--|
|    | <mark>일</mark> 반              | 공유                      | 포트                           | 고급                   | 색 관리             | 보안    | 옵션 설    | 정 버전 경     | 성보                |       |     |  |
|    | <b>V</b>                      | EF                      | PSON A                       | L-M320               | )DN Adva         | nced  |         |            |                   |       |     |  |
|    | 다음<br>(P).                    | ¦포트로                    | 인쇄합                          | 니다. 시                | +용 가능힌           | 첫 번   | 째 포트로   | 문서를 (      | 인쇄합니              | 다     |     |  |
|    |                               | E<br>LPT3:<br>COM1:     | 설명<br>프린티<br>직렬 :            | 네 포트<br>포트           |                  | 프린티   | 5       |            |                   | ^     |     |  |
|    |                               | COM2:<br>COM3:<br>COM4: | 식렬 :<br>지렬 :<br>지렬 :<br>지렬 : | 포트<br>포트<br>포트<br>束트 |                  |       |         |            |                   |       |     |  |
|    |                               | EULE:                   | 파일로                          | <u>- 인쇄</u>          |                  |       |         |            |                   | _     |     |  |
| 2) |                               | USB002                  | USB용                         | · 가상 -               | 프린터              | EPSO  | N WF-10 | 0 Series ( | 2 복사)             | ~     |     |  |
|    |                               | 포트 추                    | 가(T)                         |                      | 포트 식             | ∤제(D) |         | 포트 구       | <sup>L</sup> 성(C) |       |     |  |
|    | <b>√</b> 9                    | 양방향 지<br>프린터 풀          | 원(E)<br>Ĕ링(N)                |                      |                  |       |         |            |                   |       | 도움막 |  |
|    |                               |                         |                              |                      | <mark>3</mark> [ | 확인    | 1       | 취소         |                   | 적용(A) | 도움말 |  |

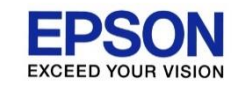

# USB00X로 변경했음에도 정상 출력되지 않는 경우 다른 숫자의 USB00X를 선택합니다.

예) USB001, USB002 등

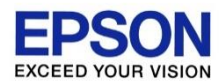

# - 끝 -